# Planificador pickAtime

## pickAtime:

La escuela secundaria Wallkill Senior High School utilizará "pickAtime", un planificador en línea, para agendar las citas para la conferencia de padres/maestros. Esta herramienta les permitirá a los padres programar sus propias citas. Los padres podrán ingresar mediante un enlace que se encontrará en el sitio web de la escuela o debajo del enlace llamado "recursos para padres".

## Instrucciones para padres:

Registrarse (solosi no ha utilizadoel sistemaanteriormente)

- 1. Ingrese su correo electrónico y seleccione la opción "Iniciar sesión/Crear cuenta".
- 2. Complete los campos requeridos y regístrese.
- 3. Para cada menor, ingrese el # de identificación del estudiante (Podrá encontrarlo en los repoftes de progreso, libretas de calificaciones, y a través del portal para padres. El número de identificación también se utiliza para comprar el almuerzo.) Ingrese la fecha de nacimiento de su hijo(a) (utilice el siguiente formato: mm/dd/aa).

#### Iniciar sesión (si se ha registrado anteriormente)

- 1. Ingrese los datos que ha utilizado anteriormente para el registro.
- 2. Para cada menor, ingrese el # de identificación del estudiante y la fecha de nacimiento (utilice el siguiente formato: mm/dd/aa).

#### Programación

1. Cada cuadro con color representa una hora disponible. La leyenda le mostrará cuál color le corresponde a cada maestro (Nota: No podrá ver la lista de todos los maestros; únicamente podrá ver el grupo de maestros con los que sus hijos(as) tienen clases). Para apartar una hora, seleccione un cuadro disponible.

De clic en el siguiente cuadro de color para agendar el horario que lilés le convenga.

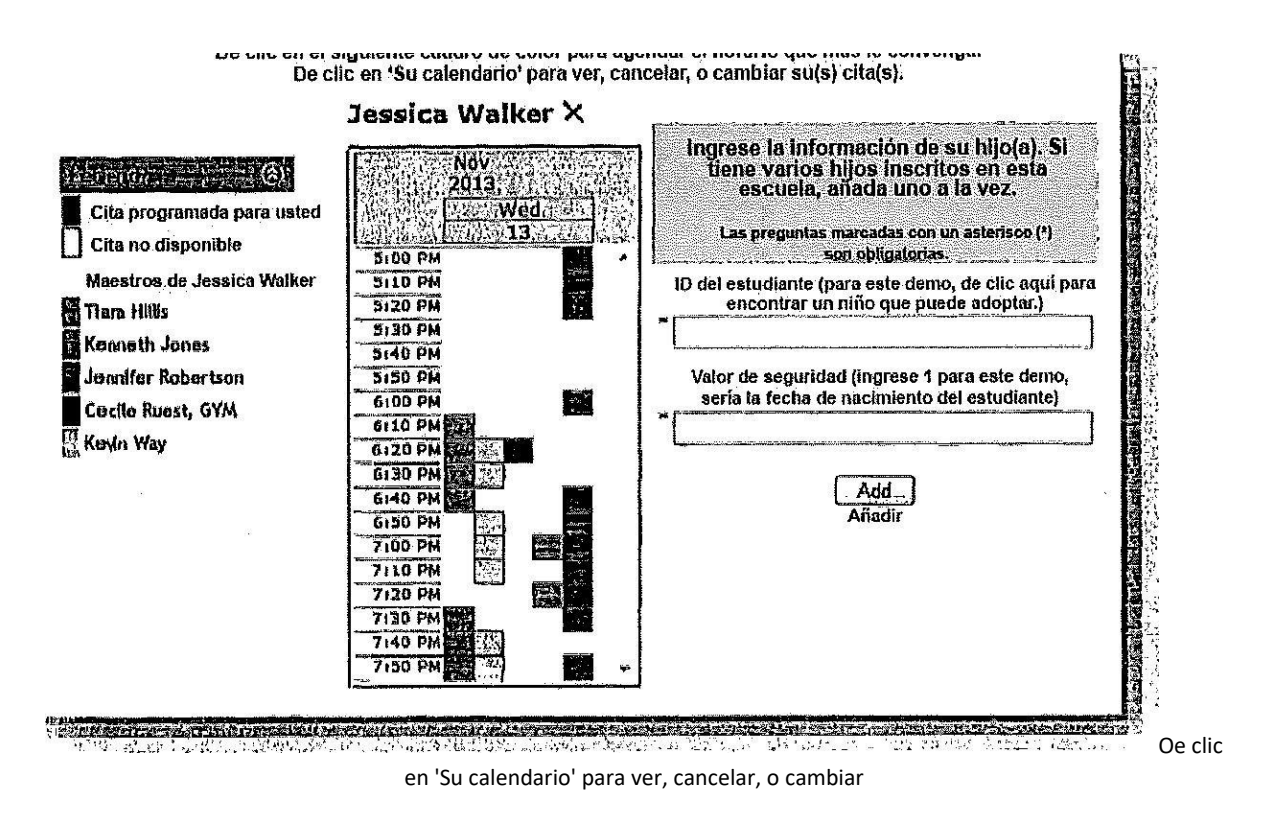

- 2. Tendrá la opción de establecer un recordatorio por correo electrónico.
- 3. Dé clic en "Crear cita".

| Usted es         | stá programando una cita con <b>Jennifer Robertson</b> , el 11/13/13<br>para el evento PTA. | l a las 6:00 p. m. |
|------------------|---------------------------------------------------------------------------------------------|--------------------|
| Añadir esta cita | a a su calendario                                                                           |                    |
|                  | Crear cita Regresar                                                                         |                    |
|                  | Create Appointment Return                                                                   |                    |
|                  |                                                                                             | 14<br>             |

Repita este proceso hasta programar todas las citas que desee agendar, con los maestros que le gustaría visitar.

 En cualquier momento, podrá imprimir su calendario, dando clic en la sección "calendario para imprimir". El programa también tiene la opción de enviarle el calendario por correo electrónico.

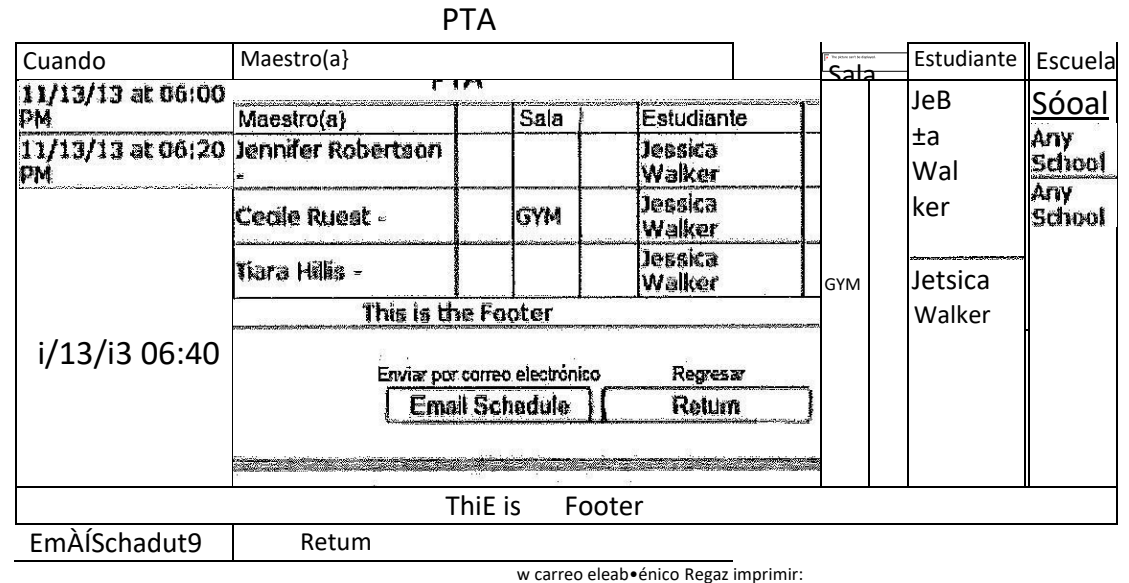

- Si desea hacer algún cambio en el planificador, puede hacerlo. Sólo necesita ingresar el correo y contraseña que utilizó para crear su cuenta.
- 4. Si tiene alguna pregunta, comuníquese con la oficina de orientación al 845-895-7154, la cual tiene un horario de 7:30 a.m. 2:30 p.m.